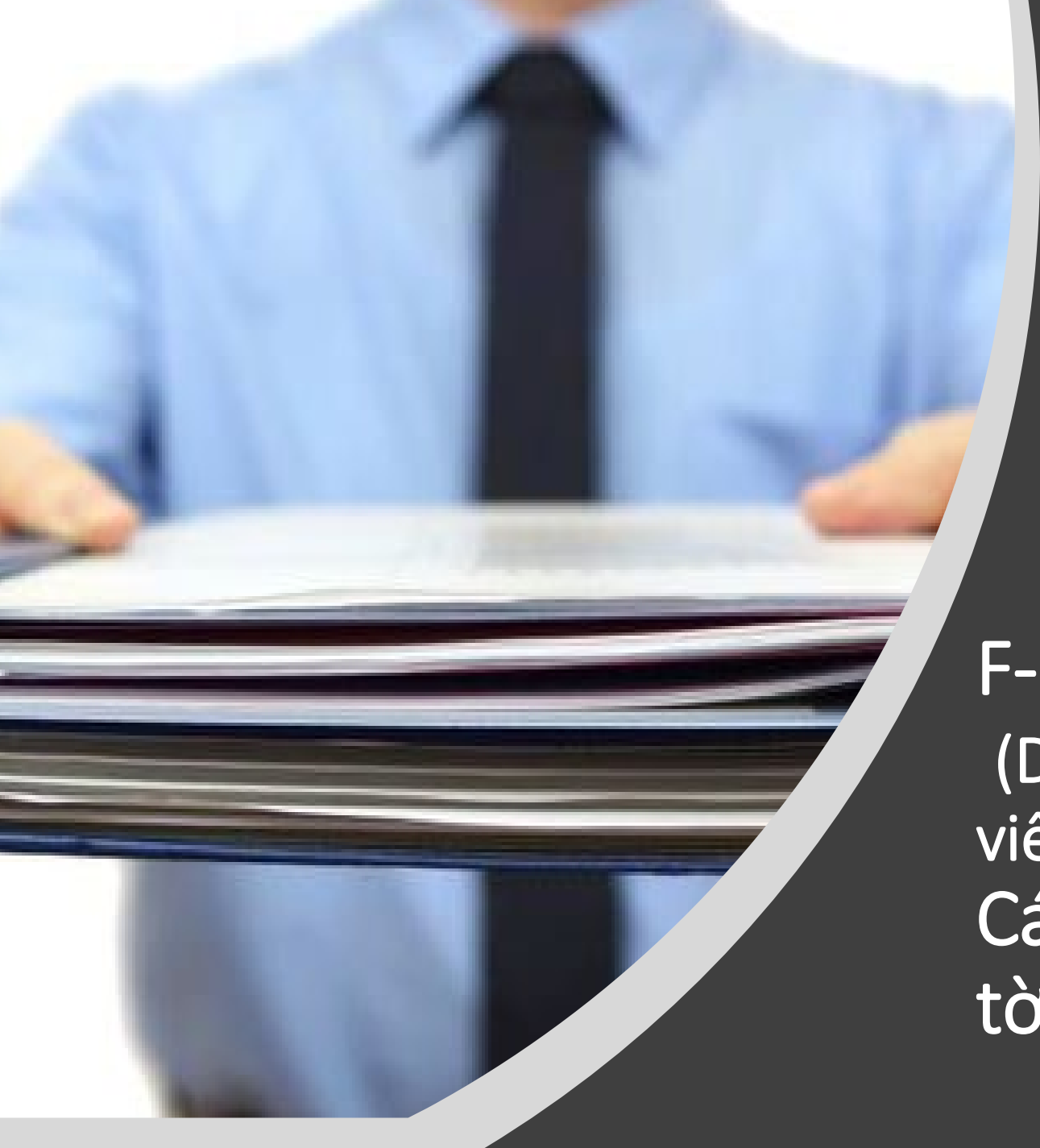

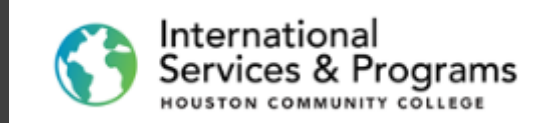

### F-1 Student Checklist (Danh mục giấy tờ nhập học cho sinh viên quốc tế) Cách chuẩn bị và tải lên các giấy tờ nhập học.

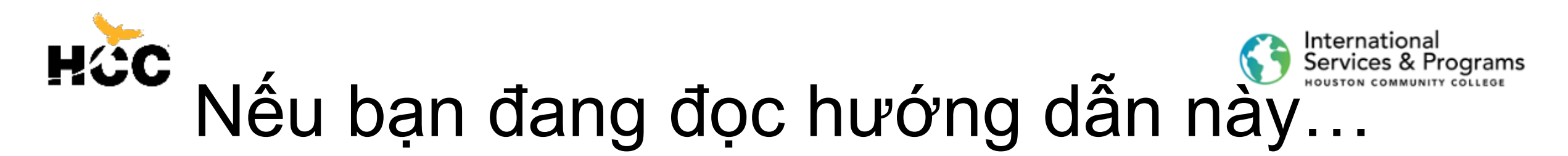

- 1. Bạn đã hoàn tất hồ sơ nhập học qua mạng.
- Bạn đã đăng nhập thành công trên Student Homepage (Trang chủ sinh viên).
- Bây giờ bạn có thể bắt đầu chuẩn bị tất cả các giấy tờ cần thiết trước khi bạn tải lên Checklist (Danh mục) của bạn.

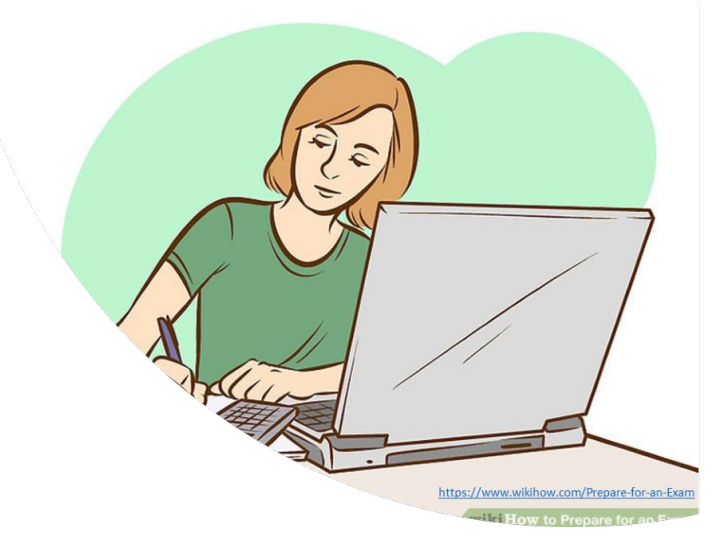

# HÌC Nơi để tìm danh sách các giấy tờ?

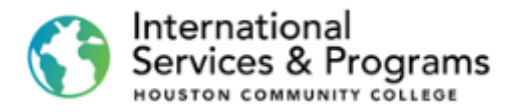

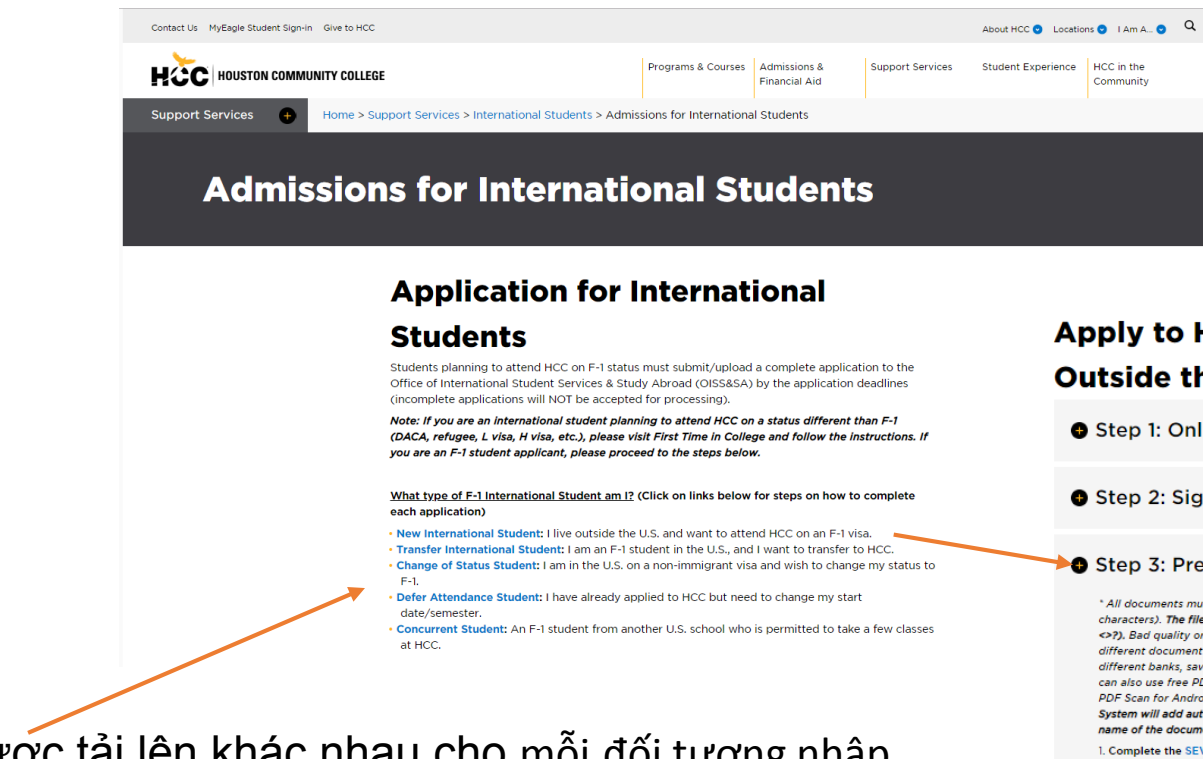

- Danh sách các giấy tờ được tải lên khác nhau cho mỗi đối tượng nhập học khác nhau.
- Truy cập

https://www.hccs.edu/support-services/international-students/admissions/

• Chọn đối tượng nhập học và đến Step 3 (Bước 3)

### Apply to HCC: New Students Living Outside the U.S.

• Step 1: Online application, W and P numbers

• Step 2: Sign in to your HCC account

### Step 3: Prepare application documents

\* All documents must be saved as PDF files with short names (less than 30 characters). The file name should not contain any invalid characters such as (\*." (\*.?), Bad quality or upside-lown documents will be rejected. Please combine different document types in 1 PDF file. For example, if you have statements from different banks, save them as one file. To scan and convert a file to PDF format, you can also use free PDF scanner. Free PDF Scan for Android, Tiny Scanner-PDF scanner, etc.) Upon uploading, the System will add automatically 3 or 4-digit code and your HCC Ib number to the name of the document. Do not attempt to modify the document's name!

### 1. Complete the SEVIS Form I-20 Application

Note: Type the information online and then print and **sign it**. (This document may not show on the To Do list if we have received it via email.) 'Add additional page if more than I dependents.

### 2. Passport photocopy (biometric page only) \*

\* Provide this document for all dependents (spouse/ children under 21) who will accompany you, as well as marriage and birth certificates.

### 3. Financial Documentatio

- Note: If you have multiple documents, save them as 1 document in PDF format.
- 4. Application Fee (please save a copy of the receipt)
- Pay the non-refundable application fee of \$75 and save the receipt as a PDF. How to pay the fee:

Online payments (preferred): You can pay the fee online using a credit card or funds transfer from your local bank. For online payments, refer to the International Payment Tutorial (Flywire) for instructions. Please note that you must have completed Step 1 and Step 2 before you can make a payment online. Alternatively, you can pay the fee at any HCC campus and taxe the receipt.

Note: The payment term and entrance term may vary when paying the fee online.

## Quy tắc chuẩn bị giấy tờ

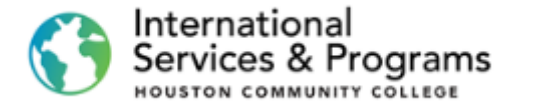

Tất cả các giấy tờ phải được lưu dưới dạng tệp PDF với tên ngắn và đơn giản.

Giấy tờ kém chất lượng hoặc đảo ngược sẽ bị từ chối.

Kết hợp các giấy tờ khác nhau cùng loại trong một tệp PDF. Ví dụ: nếu bạn có báo cáo từ các ngân hàng khác nhau, hãy lưu chúng dưới dạng một tệp.

Bạn cũng có thể sử dụng các ứng dụng quét PDF miễn phí cho windows, android và apple.

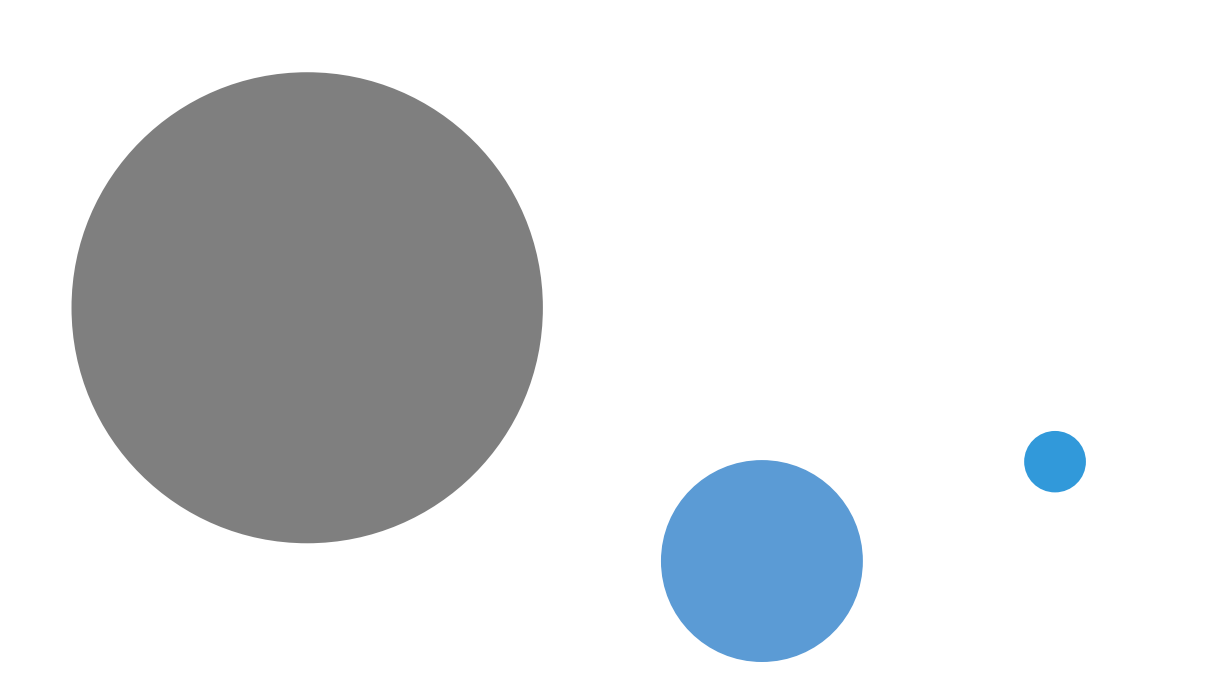

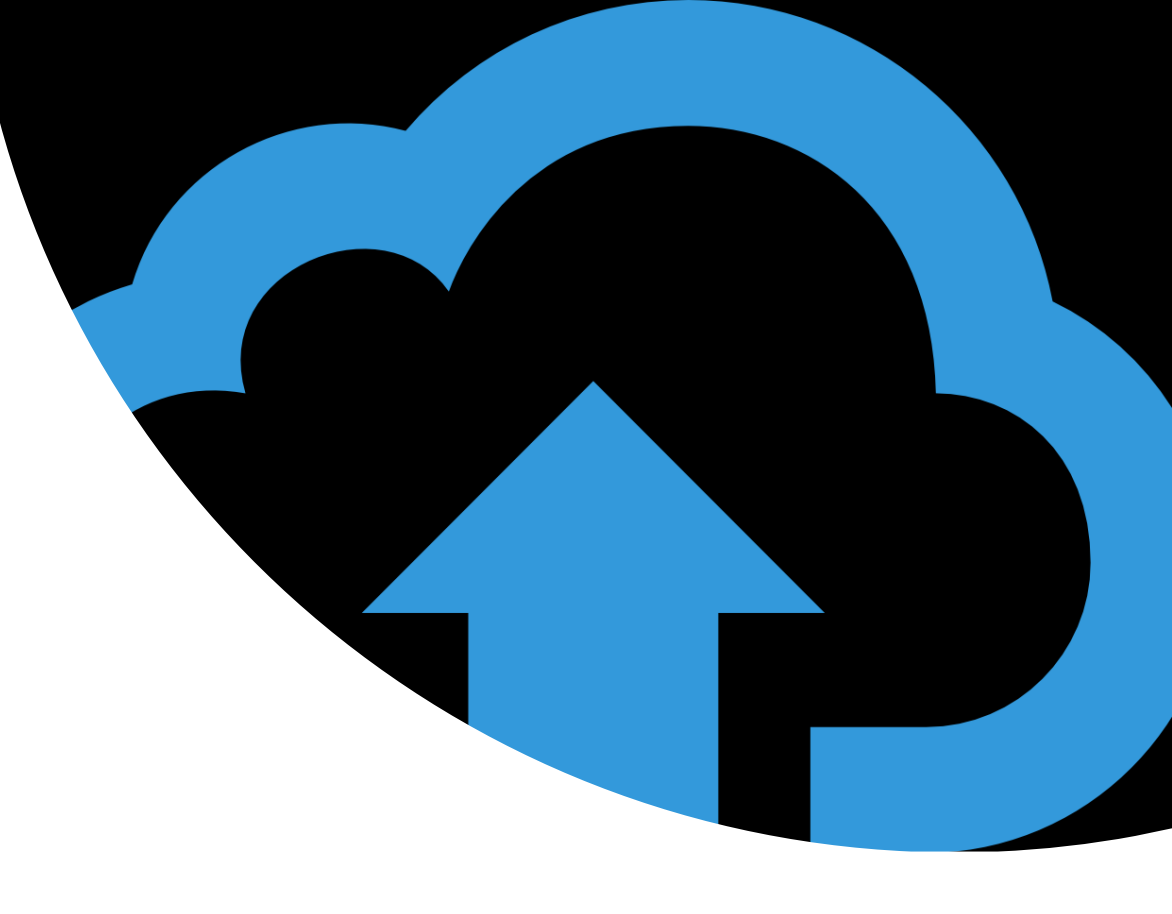

# Tải lên

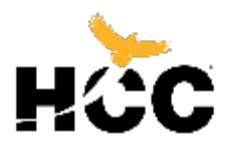

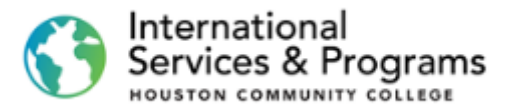

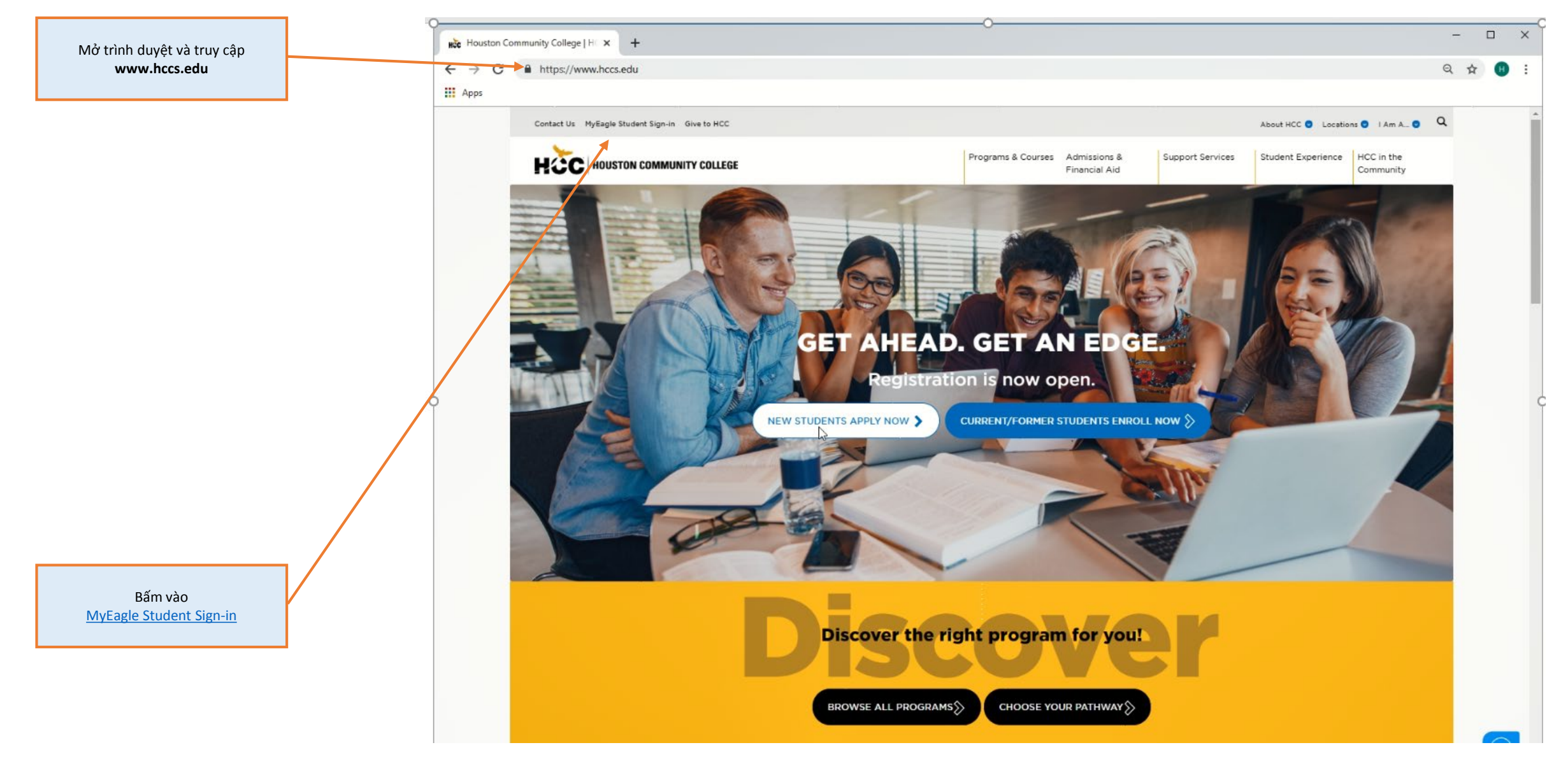

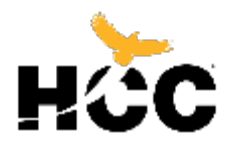

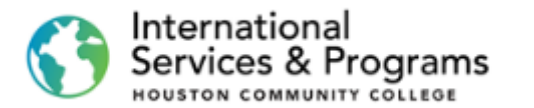

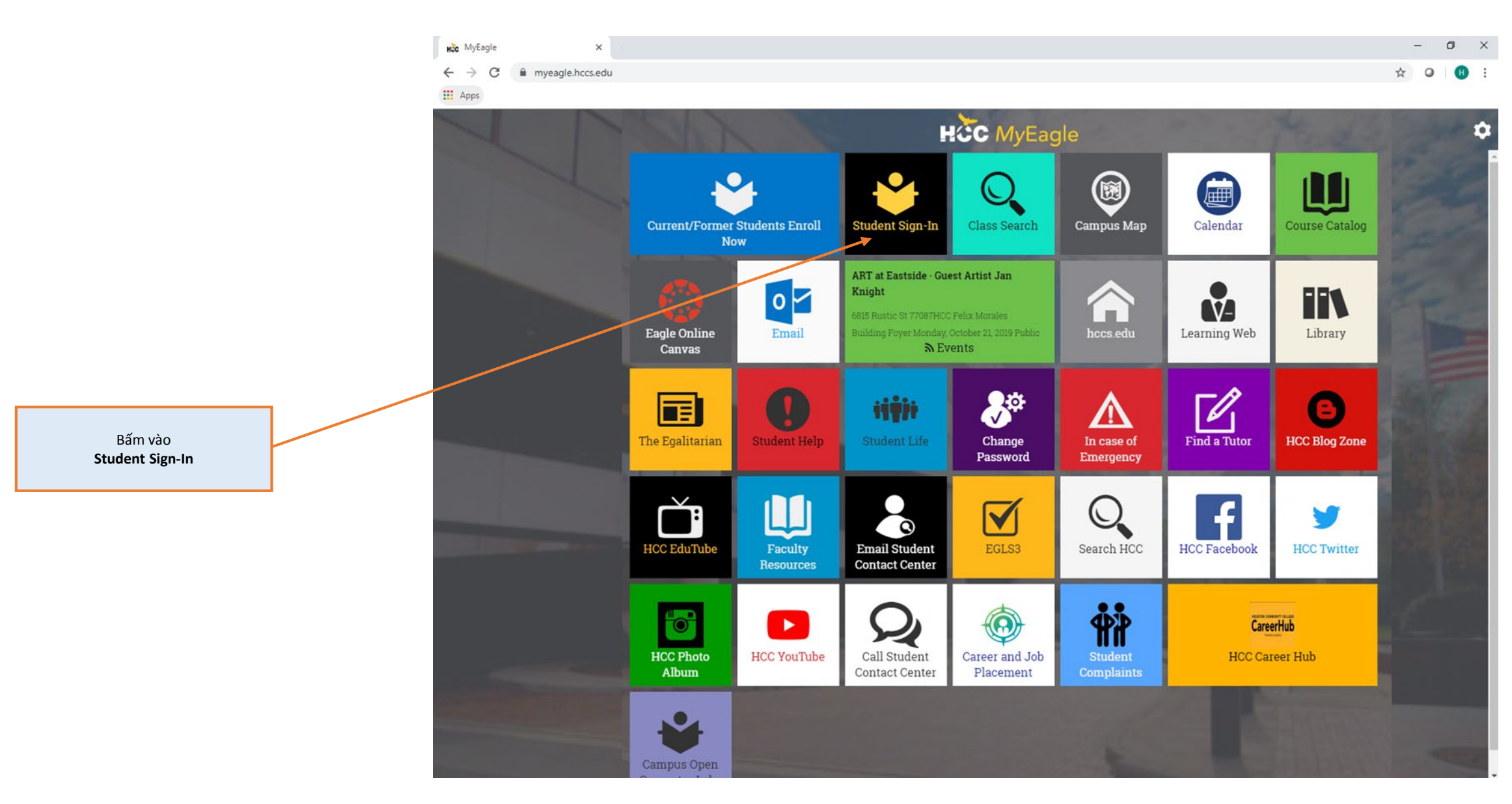

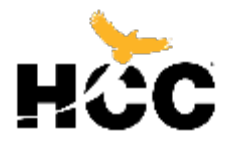

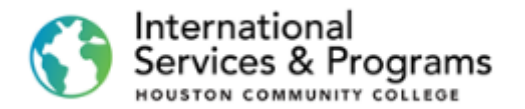

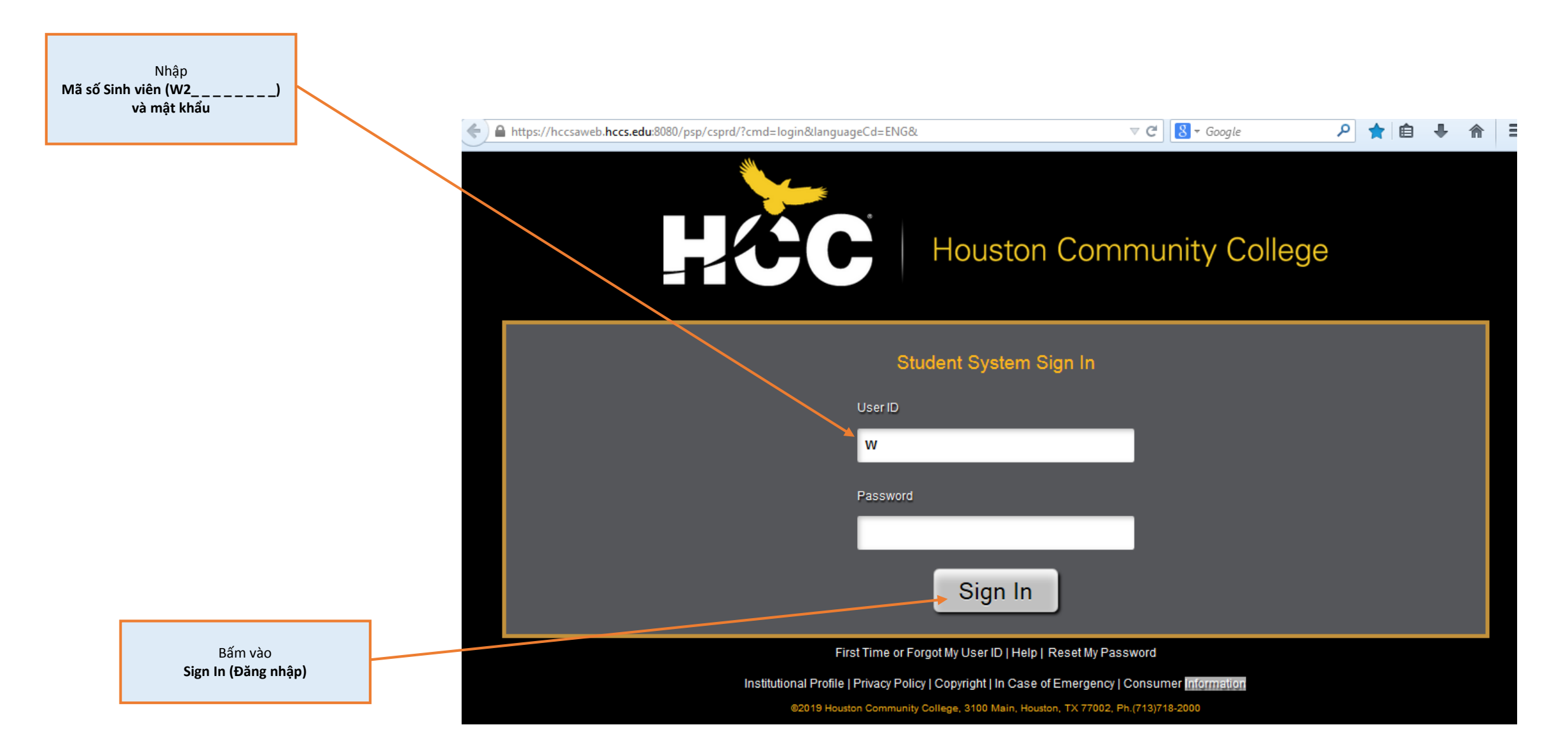

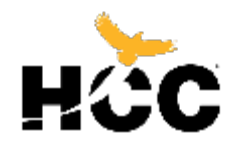

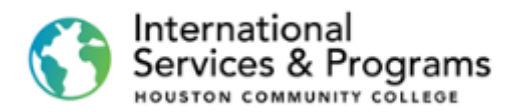

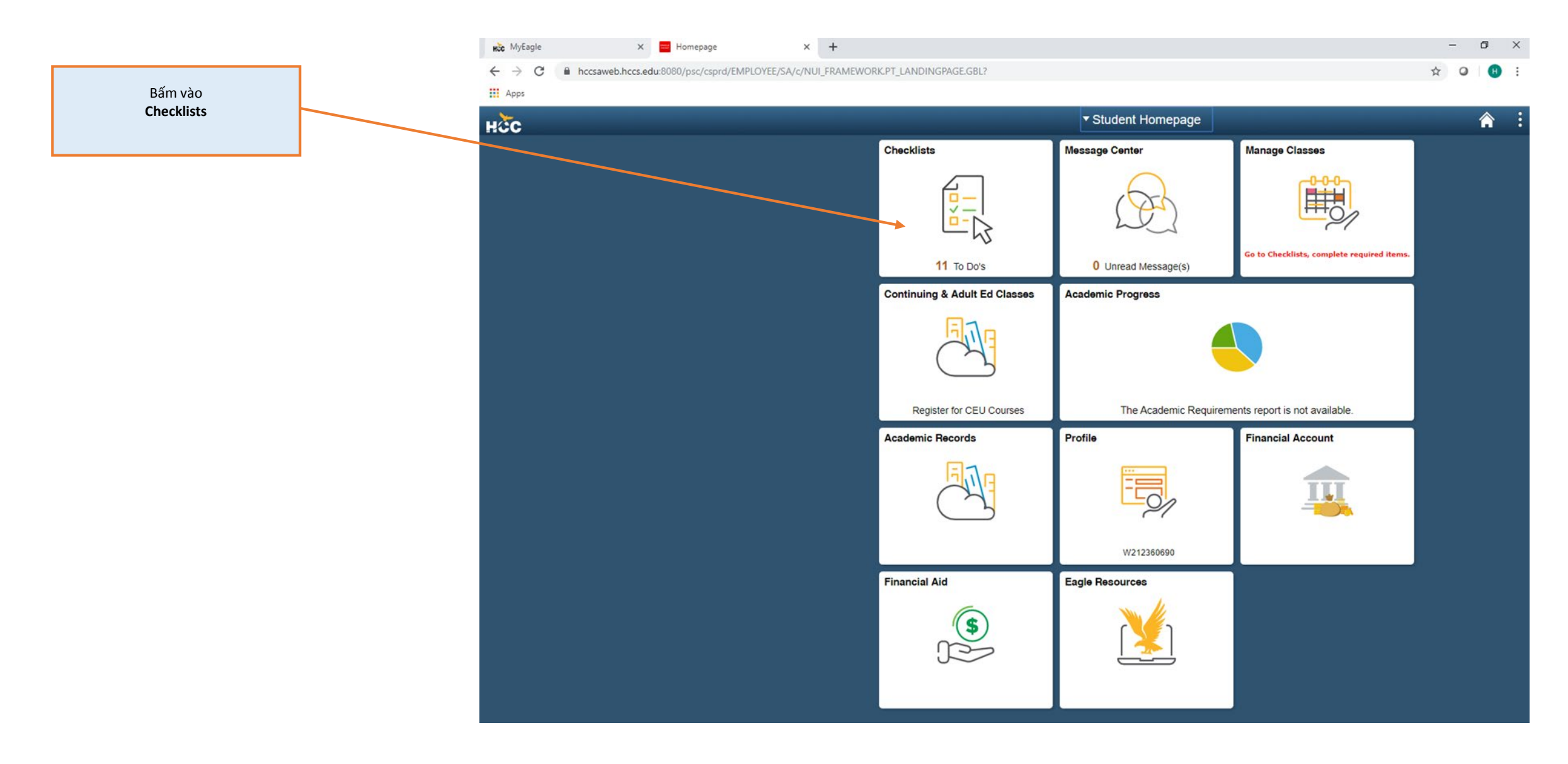

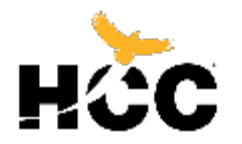

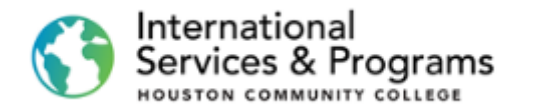

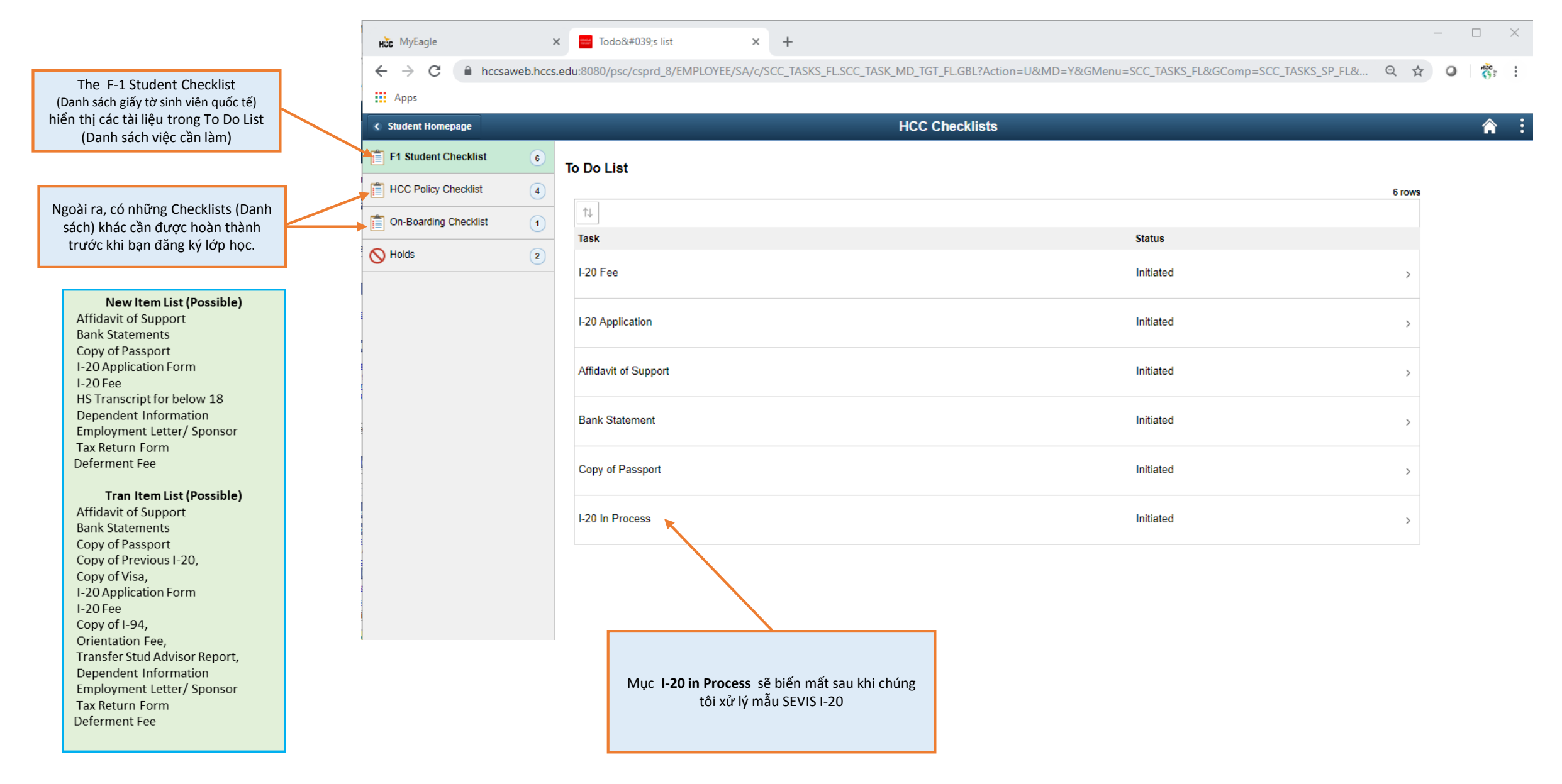

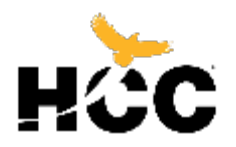

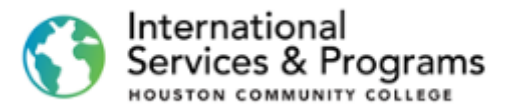

× + – 0 × HC MyEagle 🗙 😑 Task Details 🗧 🔶 🖸 👔 hccsaweb.hccs.edu/8080/psc/csprd\_17/EMPLOYEE/SA/c/SCC\_TASKS\_FL2SCC\_TASKS\_FL2SCC\_TASKS\_FL2SCC\_TASKS\_FL2SCC\_TASKS\_SP\_FL2SCC\_TASKS\_SP\_FL2SCC\_TASKSP\_F ☆ 0 B Apps HCC Checklists Student Homepage F1 Student Checklist 6 To Do List HCC Policy Checklist 4 6 rows On-Boarding Checklist (1) Task Details × Task Status Affidavit of Support I-20 Fee If your sponsor is residing in the US, an Affidavit of Support (I-134) is required. The Affidavit of support can be downloaded from HCC website or directly from www. uscis.gov >Forms> I-134. If your sponsor is residing outside of U.S., an Affidavit of Support (International) is required. It can Initiated be found on Step. 3 on the Application: Prepare Required Documents> Financial Requirements. I-20 Application Pleas upload document as .PDF file. If more than one sponsor , provide Affidavit from each Initiated sponsor. If self-sponsoring, no Affidavit is required. Affidavit of Support Initiated Upload Bank Statement Initiated Copy of Passport Initiated I-20 In Process Initiated > Bấm vào Upload (Tải lên)

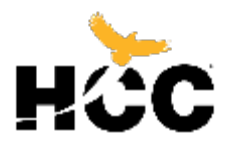

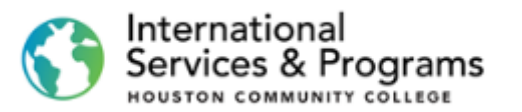

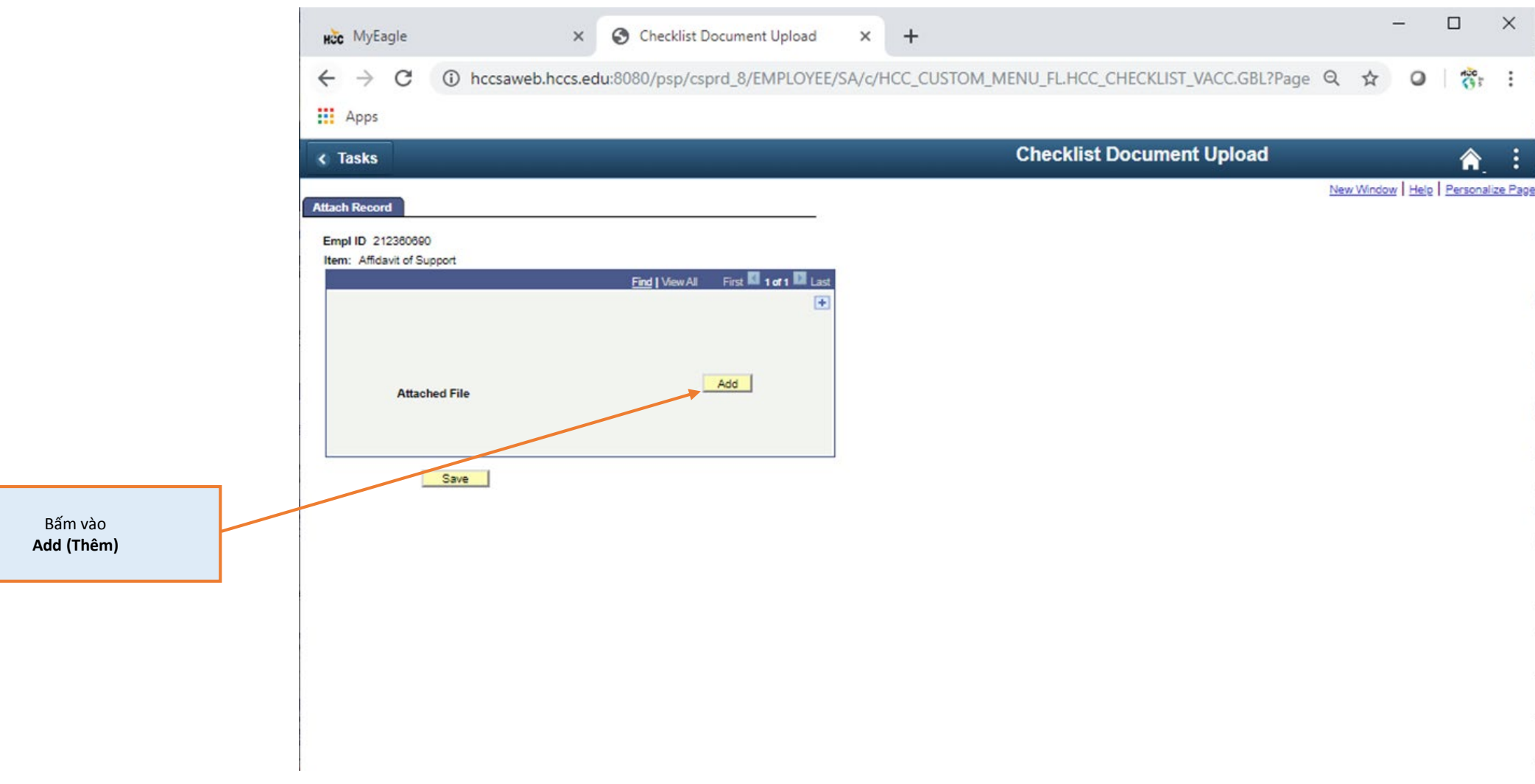

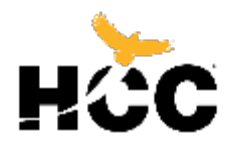

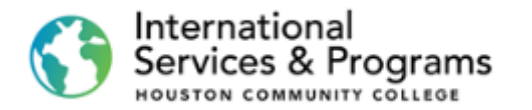

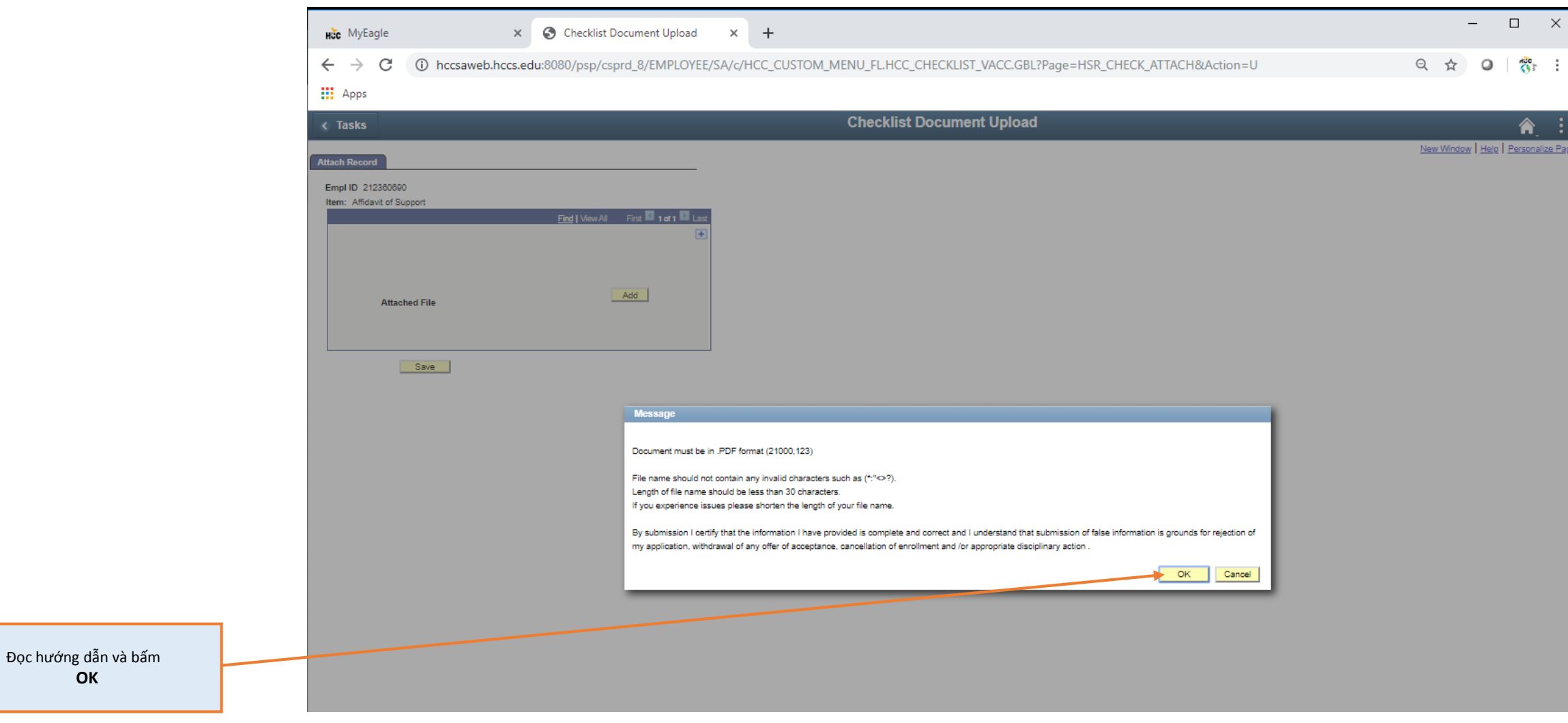

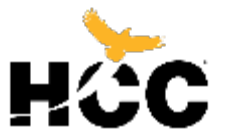

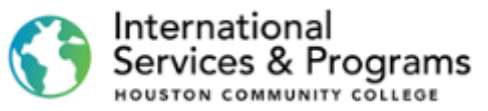

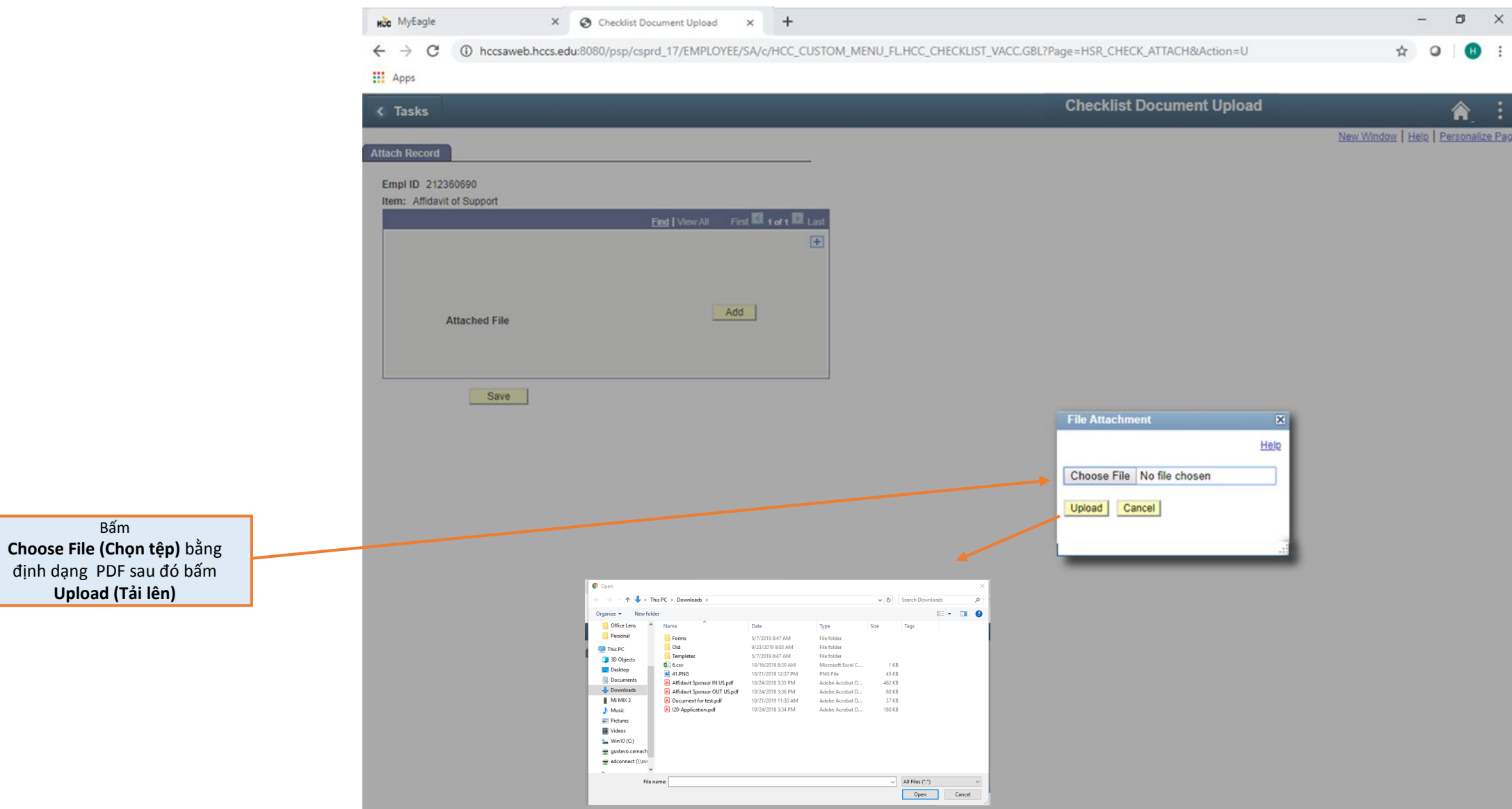

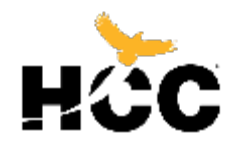

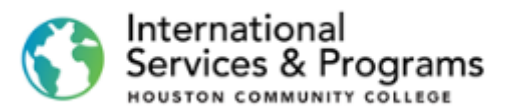

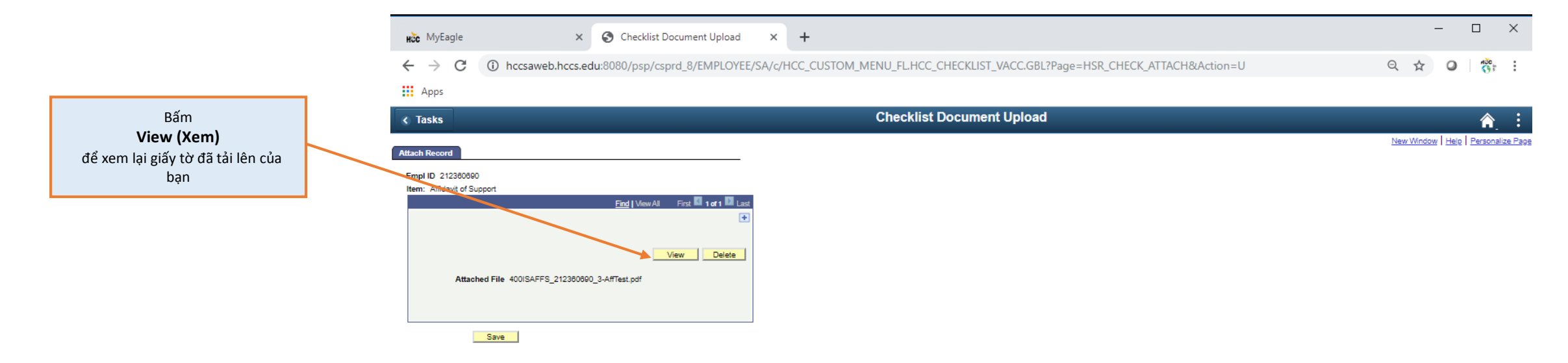

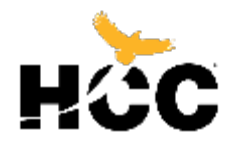

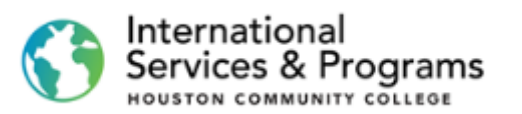

| 400ISAFFS_212360690_3-AffTest.pdf |                                                                                                    | 1/1                                                                                                    |                                                                                                    | ¢ |
|-----------------------------------|----------------------------------------------------------------------------------------------------|----------------------------------------------------------------------------------------------------|----------------------------------------------------------------------------------------------------|---|
|                                   |                                                                                                    | Affidavit of Financia                                                                                                    | HCC ID:                                                                                                    |   |
|                                   | This is to certify that I will assum<br>Community College (and dep                                                                            | ne financial responsibility for the studendents, if applicable).                                                                                                    | dent's duration of study at Houston                                                                                                    |   |
|                                   | Full Financial Responsibility* [] The NOTE: *You must include addition (given this is the estimated cost for per dependent. These figures are | uition and Fee Expenses* [] Living Exp<br>nal supporting financial documents sho<br>or a full year of study at HCC). **Addition<br>subject to change without notification | penses* [] Dependent Expenses** []<br>owing assets in the amount of <b>\$22,980 USD</b><br>onal financial support required: <b>\$4,400 USD</b><br>n. |   |
|                                   | STUDENT INFORMATION:                                                                                                    |                                                                                                    |                                                                                                    |   |
|                                   | Family (Last) Name                                                                                                    | First Name                                                                                                    | Date of Birth                                                                                                    |   |
|                                   | <b>DEPENDENT INFORMATION:</b><br>dependents can be added on a                                                                                 | (Copy of proof of relationship must be separate sheet of paper.)                                                                                                    | submitted in English. Additional                                                                                                    |   |
|                                   | Family (Last) Name                                                                                                    | First Name                                                                                                    | Date of Birth                                                                                                    |   |
|                                   | Country of Ritth                                                                                                    | Country of Citizenshin                                                                                                    | Polotionchip                                                                                                    |   |

Sau khi đã xem giấy tờ của bạn, nhấp vào **Checklist Document Upload** (Danh sách giấy tờ tải lên) để trở về màn hình tải lên.

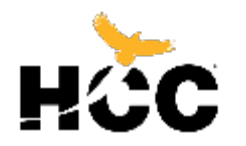

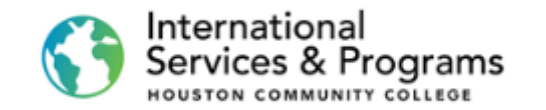

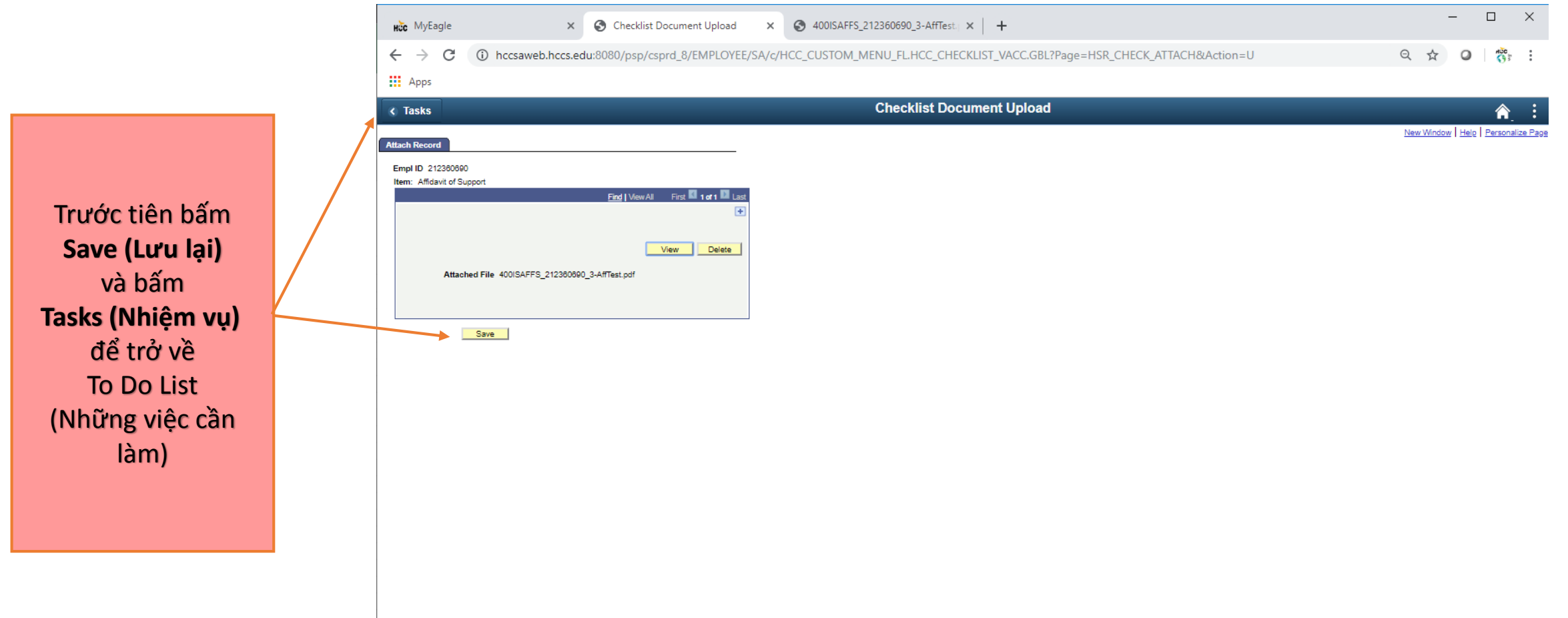

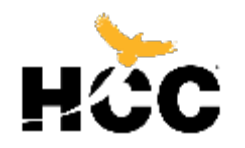

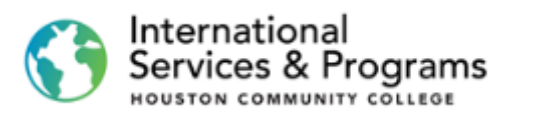

|                                                                                                  | HČC MyEagle X          | Todo's list × +                                                                                                    | -      |   | × |
|--------------------------------------------------------------------------------------------------|------------------------|----------------------------------------------------------------------------------------------------|--------|---|---|
|                                                                                                  | ← → C                  | u:8080/psc/csprd_8/EMPLOYEE/SA/c/SCC_TASKS_FL.SCC_TASK_MD_TGT_FL.GBL?Action=U&MD=Y&GMenu=SCC_TASKS_FL&GComp=SCC_TASKS_SP_FL& |        |   | : |
|                                                                                                  | Student Homepage       | HCC Checklists                                                                                                    |        | Â | : |
|                                                                                                  | F1 Student Checklist 5 | o Do List                                                                                                    |        |   |   |
| Khi bạn tải lên một giấy tờ, nó sẽ<br>biến mất khỏi Danh sách (Checklist)<br>và tổng số sẽ giảm. | HCC Policy Cheekiist   |                                                                                                    | 5 rows |   |   |
|                                                                                                  | Chr-Boarding Checklist | Task Status                                                                                                    |        |   |   |
|                                                                                                  | Holds (2)              | I-20 Fee Initiated                                                                                                    | >      |   |   |
|                                                                                                  |                        | I-20 Application Initiated                                                                                                   | >      |   |   |
|                                                                                                  |                        | Bank Statement Initiated                                                                                                    | >      |   |   |
|                                                                                                  |                        | Copy of Passport Initiated                                                                                                   | >      |   |   |
|                                                                                                  |                        | I-20 In Process Initiated                                                                                                    | >      |   |   |
|                                                                                                  |                        |                                                                                                    |        |   |   |
|                                                                                                  |                        |                                                                                                    |        |   |   |
|                                                                                                  |                        |                                                                                                    |        |   |   |
|                                                                                                  |                        |                                                                                                    |        |   |   |

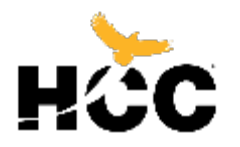

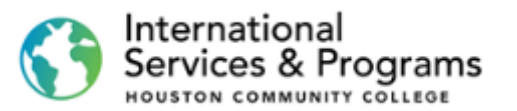

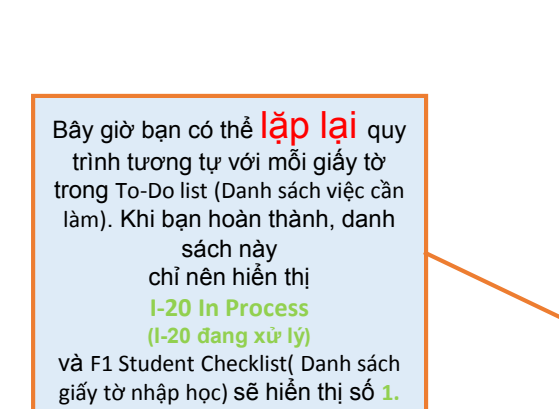

| Hoc MyEagle            | x Todo's list x +                                                                                                    |        | - |   | × |
|------------------------|----------------------------------------------------------------------------------------------------|--------|---|---|---|
| ← → C 🔒 hccsaweb.hcc   | edu:8080/psc/csprd_8/EMPLOYEE/SA/c/SCC_TASKS_FL.SCC_TASK_MD_TGT_FL.GBL?Action=U&MD=Y&GMenu=SCC_TASKS_FL&GComp=SCC_TASKS_SP_FL& | Q 🕁    | 0 |   | : |
| Apps                   |                                                                                                    |        |   |   |   |
| < Student Homepage     | HCC Checklists                                                                                                    |        |   | Â | : |
| F1 Student Checklist 5 | To Do List                                                                                                    |        |   |   |   |
| HCC Policy Checklist   |                                                                                                    | 5 rows |   |   |   |
| On-Boarding Checklist  | 11                                                                                                    |        |   |   |   |
| Normal Holds           | lask Status                                                                                                    |        |   |   |   |
|                        | I-20 Fee Initiated                                                                                                    | >      |   |   |   |
|                        | I-20 Application Initiated                                                                                                    | >      |   |   |   |
|                        | Bank Statement Initiated                                                                                                    | >      |   |   |   |
|                        | Copy of Passport Initiated                                                                                                    | >      |   |   |   |
|                        | L-20 In Process Initiated                                                                                                    | >      |   |   |   |
|                        |                                                                                                    |        |   |   |   |

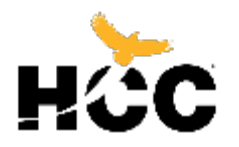

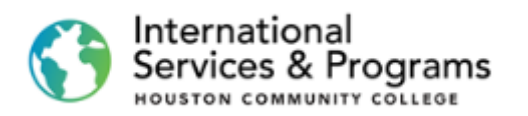

|                                            | Hoc MyEagle X         | Todo's list × +                                  |                                                                            |                                           |        |
|--------------------------------------------|-----------------------|--------------------------------------------------|----------------------------------------------------------------------------|-------------------------------------------|--------|
|                                            | ← → C 		 Apps         | u:8080/psc/csprd_17/EMPLOYEE/SA/c/SCC_TASKS_FLSC | C_TASK_MD_TGT_FLGBL7Action=U&MD=Y&GMenu=SCC_TASKS_FL&GComp=SCC_TASKS_SP_FI | L&GPage=SCC_START_PAGE_FL&scname=CS_TASKS |        |
|                                            | Student Homepage      |                                                  | HCC Checklists                                                             |                                           |        |
|                                            | F1 Student Checklist  | <sup>3</sup> To Do List                          |                                                                            |                                           |        |
|                                            | HCC Policy Checklist  | <u>.</u>                                         |                                                                            |                                           | 3 rows |
|                                            | On-Boarding Checklist | 1<br>Task                                        |                                                                            | Status                                    |        |
| Để trả phí <b>I-20,</b><br>trở về          | <b>Holds</b>          | 2<br>I-20 Fee                                    |                                                                            | Initiated                                 | >      |
| Student Homepage<br>(Trang chủ sinh viên). |                       | I-20 In Process                                  |                                                                            | Initiated                                 | >      |
|                                            |                       |                                                  |                                                                            |                                           |        |

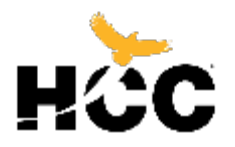

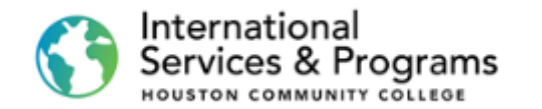

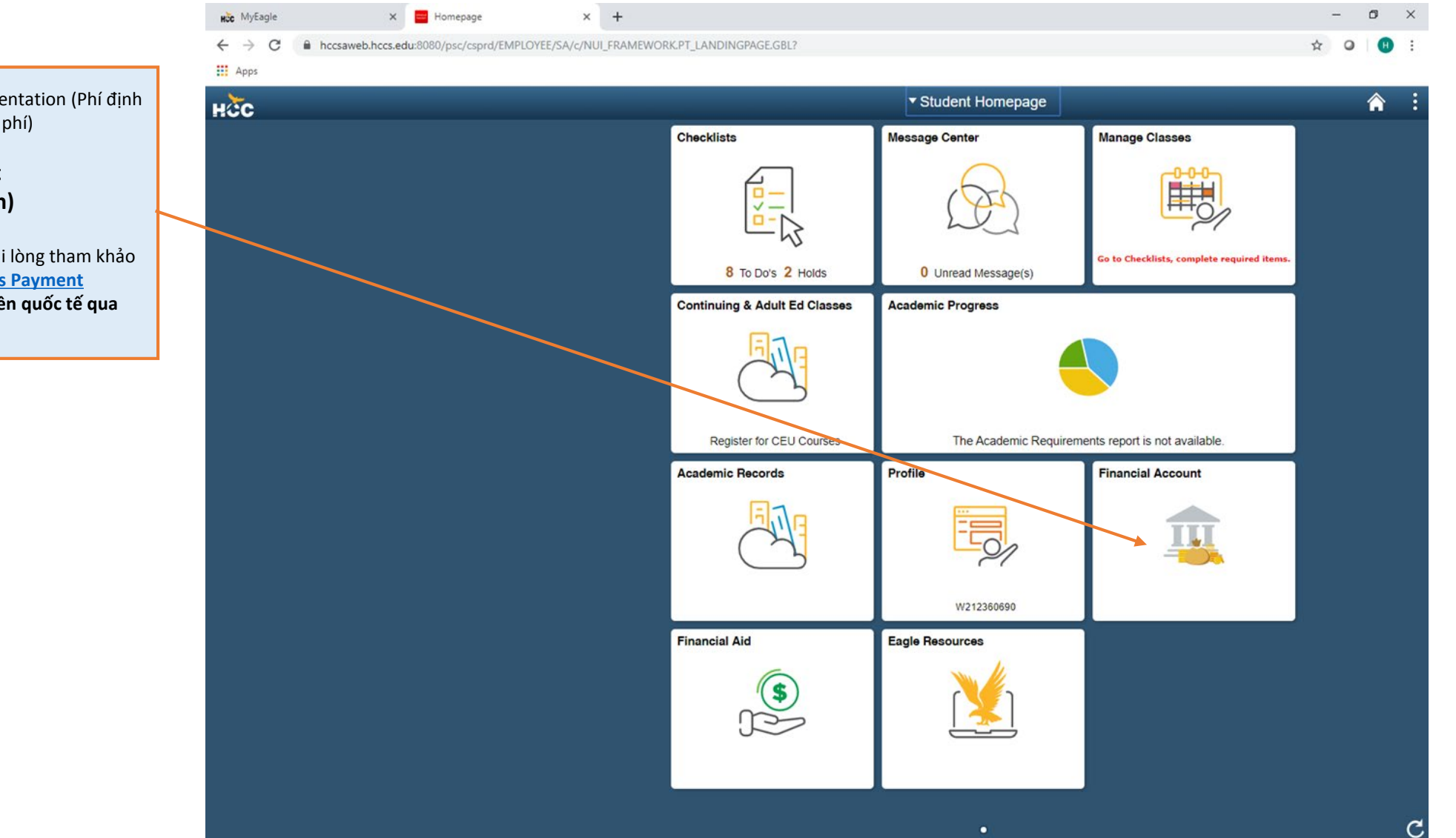

Để trả phí Application (Phí đăng kí), Orientation (Phí định hướng) hoặc tuition (Học phí) bấm vào **Financial Account** (Tài khoản tài chính)

Nếu bạn cần trowj giúp thanh toán, vui lòng tham khảo <u>FLYWIRE International Students Payment</u> (Hướng dẫn thanh toán cho sinh viên quốc tế qua FLYWIRE)

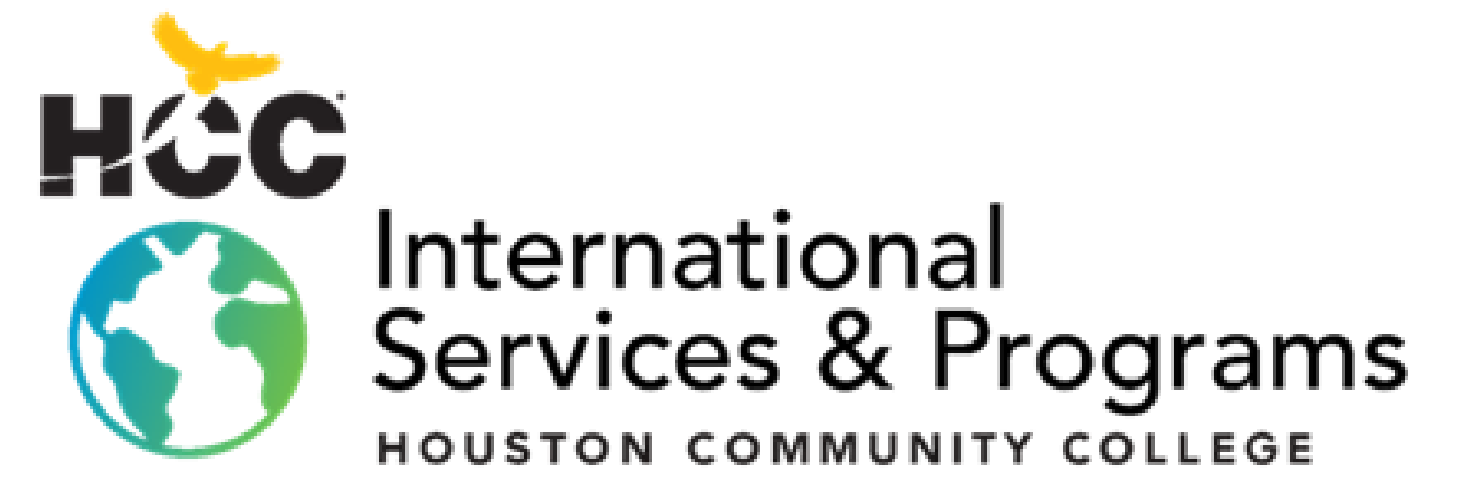

3200 Main St, Houston, TX P: 713.718.8521 |F: 713.718.2112 https://www.hccs.edu/international